. Boot- NOS, . TFTP-. , portable-.

| Δ | !           |                |  |  |  |  |
|---|-------------|----------------|--|--|--|--|
|   | readme.txt, | , "" boot.rom, |  |  |  |  |
|   |             |                |  |  |  |  |

- boot.rom nos.img TFTP-
- boot.rom nos.img FTP-
- Boot-
- boot-

# boot.rom nos.img TFTP-

Boot-:

```
SNR-S5210G-24TX-UPS-R#copy tftp tftp://192.168.1.2/5210/boot.rom bootrom
```

#### NOS:

SNR-S5210G-24TX-UPS-R#copy tftp tftp://192.168.1.2/5210.bix file vmlinux.bix

:

SNR-S5210G-24TX-UPS-R#sh ver

## boot.rom nos.img FTP-

Boot-:

```
SNR-S5210G-24TX-UPS-R#copy ftp ftp://admin:switch@192.168.1.2/boot.rom bootrom
```

NOS:

SNR-S5210G-24TX-UPS-R#copy ftp ftp://admin:switch@192.168.1.2/vmlinux.bix file vmlinux.bix

## Boot-

(format flash:), Boot-.

L 1-.

Boot- "Esc" .

:

```
Set bootrom network parameters
1. Set switch IP address
2. Set server IP address
0. Back to main menu
Please Input new one /or Ctrl-C to discard
Input device IP (192.168.1.1): 192.168.1.1
done
Set bootrom network parameters
1. Set switch IP address
2. Set server IP address
0. Back to main menu
Please Input new one /or Ctrl-C to discard
Input server IP (192.168.1.111): 192.168.1.111
done
```

#### TFTP-:

```
Run firmware from TFTP
Please Input new one /or Ctrl-C to discard
Input firmware filename (vmlinux.bix): vmlinux.bix
```

## , 'copy'

SNR-S5210G-24TX-UPS-R#copy tftp tftp://192.168.1.2/5210.bix file vmlinux.bix

<u>^</u> !

Boot- nos.img 'write' !

#### Boot- boot.rom.

boot.rom:

```
Upgrade bootrom via TFTP
Please Input new one /or Ctrl-C to discard
Input loader filename (boot.rom): boot.rom
```

## boot-

- , .

```
Set boot option to default config Next time switch will boot with default config, are you sure? (y/n): y
```